# ا كرحم لادبتس Unity Connection MCS 7835 I3

## تايوتحملا

<u>قمدقملاً</u> <u>قلكشملاً</u> <u>امحالصاو ءاطخألاً فاشكتساً</u> <u>لمفلاً ببس</u> <u>لحلاً</u> <u>الحلاً مداخ ىلع ةتباثلاً جماربلاً ثيدحت</u>

## ەمدقملا

يف ةلكشم دنتسملا اذه فصي Cisco Unity Connection يف ةلكشم دنتسملا اذه فصي Cisco Unity Connection يف ملي المادختس .ةلكشملا ةجلاعمل اهمادختسا متي يتلا ةيلمعلا فصيو لشاف صارقاً كرحم 13 7835 (MCS). ايئاقلت ءاشنإلا ةداعإب صارقالا كرحم موقي ال ثيح ةلكشم دنتسملا اذه جلاعي امك.

## ةلكشملا

ربتخي Cisco Unity Connection MCS 7835 I3 ربتخي رمألا لاخدا دنع وأ ،صارقألا كرحم ىلع ينامرهك حابصم ةطساوب لطعملا صارقألا كرحم ىل show hardware تامولعمل لفسأ ضفخملا :ةلاحلا رەظت ،(CLI) رماوألا رطس ةەجاو نم مارقألا تاكرحمل ةيقطنملا.

:تامولعملا هذه ىرتس ذئنيحف ،(ةسكاعم لكاشم نودب) لمعت صارقألاا تاكرحم تناك اذإ

ةروصلا يف ةحضوملا كلت نع مداخلا ىلع صارقألا تاكرحم ماجحاً فلتخت دق :**قظحالم**.

### اهحالصإو ءاطخألا فاشكتسا

صارقألا كرحم لادبتسإ كيلع بجي ،مداخلا كرحم لشف دعب.

لكاشم لصف نم <u>لشافلا RAID صرق لادبتسا ذيفنت</u> مسق يف حضوملا ءارجإلاا عبتا ل امحالصإو ءاطخألا فاشكتسأ ليلد يف Cisco نم ةدحوملا تالاصتالا ريدم ماظن Unified Communications Manager ب صاخلا لصفلا ومو 9.1.1

نيتعاس نيب ام ءارجإلا اذه قرغتسي دق) صارقألاا كرحم ءاشنا ةداعإو ءارجإلا لامتكا درجمب رمال لخدأ ،(مداخلا عونل اقفو ،تاعاس رشعو (CLI).

تامولعم بجومب لثمألاا :ةلالحلا ىرت كنأف ،حيحص لكشب ەذيفنت مت دق ءارجإلاا ناك اذا **تىقى المان مارق الاتا تاكرم**:

ةروصلا يف ةحضوملا كلت نع مداخلا ىلع صارقألا تاكرحم ماجحأ فلتخت دق :**ةظحالم**.

**صارقألا تاكرحم تامولعم** بجومب **امضيفخت مت :ةلااحلا روەظ** لصاوتو فاك تقو رم اذإ ةل ماك ريغ اەنأ وأ ثدحت مل صارقالاا كرحم ءاشنإ ةداعإ ةيلمع نأ ىلإ ريشت اەنإف ،**ةيقطنملا**.

#### لشفلا ببس

لشفل الامتحإ رثكألاا ببسلا RAID مكحتلا ةدحو ىلع ةميدقلا ةتباثلا جماربلا دوجو دعي يئاقلتلا صارقألا كرحم ءانب ةداعإ.

ت**باثلا جمانربلا رادصاٍ** لقح ظحال .رمأ **زامج ضرعلا** نم جاتنإلا انه RAID:

| HW Platform   | : 7835I3               |   |
|---------------|------------------------|---|
| Processors    | : 1                    |   |
| Туре          | : Intel(R) Xeon(R) CPU | ſ |
| CPU Speed     | : 2000                 |   |
| Memory        | : 4096 MBytes          |   |
| Object ID     | : 1.3.6.1.4.1.9.1.585  |   |
| OS Version    | : UCOS 4.0.0.0-33      |   |
| Serial Number |                        |   |
|               |                        |   |
| RAID Version  | :                      |   |
| Raid firmware | version: 11.0.1-0042   |   |
|               |                        |   |

اذه رشن مت امدنع ةتباثلا جماربلل رادصإ ثدحاً 1**1.0.1-**0042 رادصإلا ناك :**ةظحالم** ةيادبلا يف دنتسملا.

ةتباثلا صارقألاا كرجم نأو ،ماظنلاا يف تباثلا جمانربلا نم مدقأ رادصإ دوجو نم ققحتلا دعب ققحت كلذ دعب ،لمعت RAID يف مكحتلا ةدحو نأو ،حيحص لكشب لمعيو هيلع تبثم ليدبلا مكحتلا ةدحول ةيلعفلا ةل احلا يلع عالطالل ديهمتلا دنع IBM MegaRAID ةدعاسملا ةادألاا نم يلع طغضا ،13 BM الحالي لي كانت كانت كانت الله الما ماطن يلع لوصحلل .RAID يف كلع طغضا ،13 Cisco Unity Connection MCS ولع الطالل .

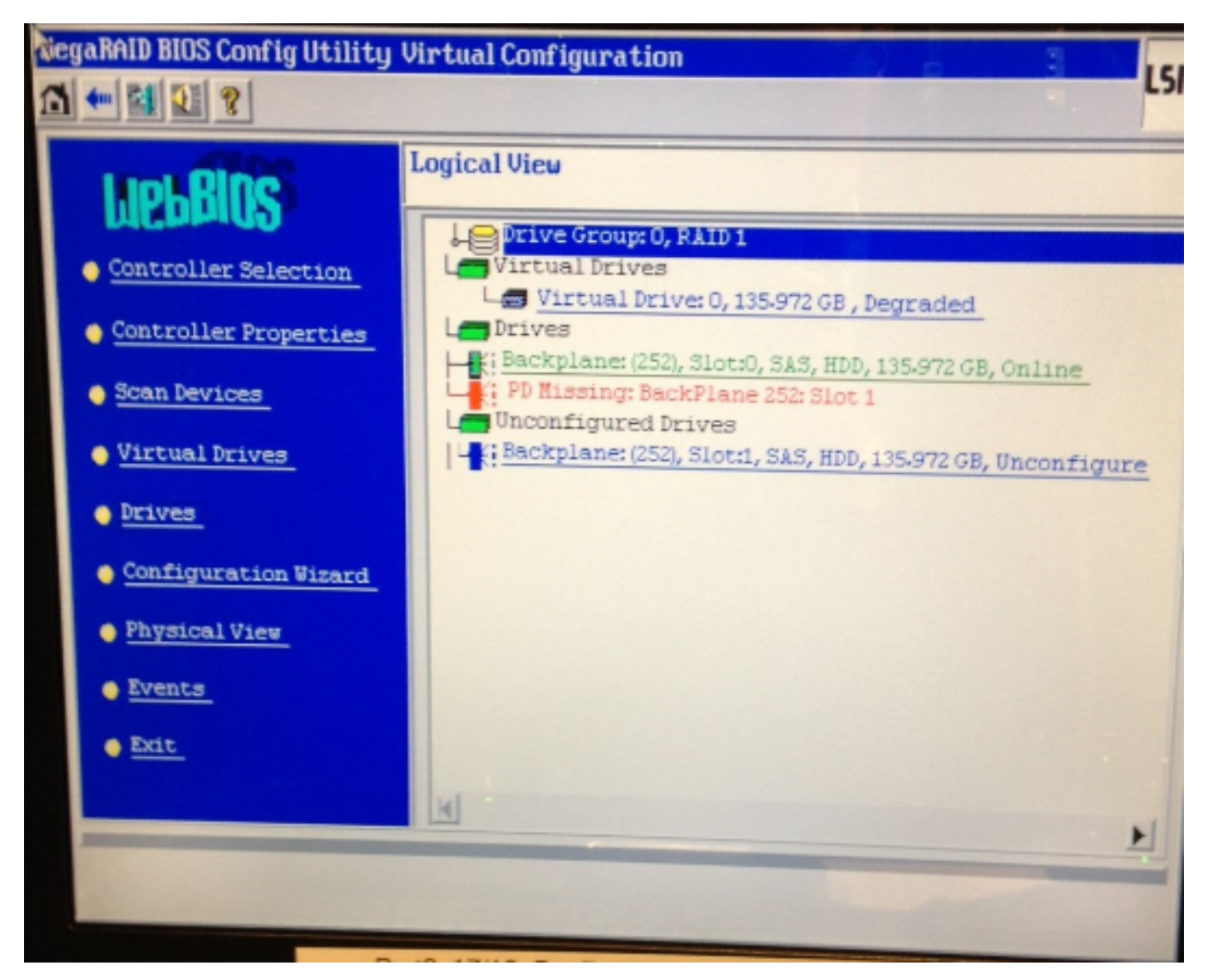

## الحل

:ةقباسلا ةروصلا ىلإ لثامم كبراق رەظي نإ steps اذه تمتأ

.مداخلا ديەمت دعأف ،RAID مكحت ةدحو يف لعفلاب ادوجوم نكت مل اذإ .1

ةيلمعلاا هذه ءارجإ دنع مكحتلا ةدحو يف نوكت نأ بجي :**قظحالم**. دعب) ةشاشلا هذه رهظت امدنع رركتم لكشب **Ctrl+H** ىلع طغضا ،ديهمتلا ةيلمع ءانثأ الBM):

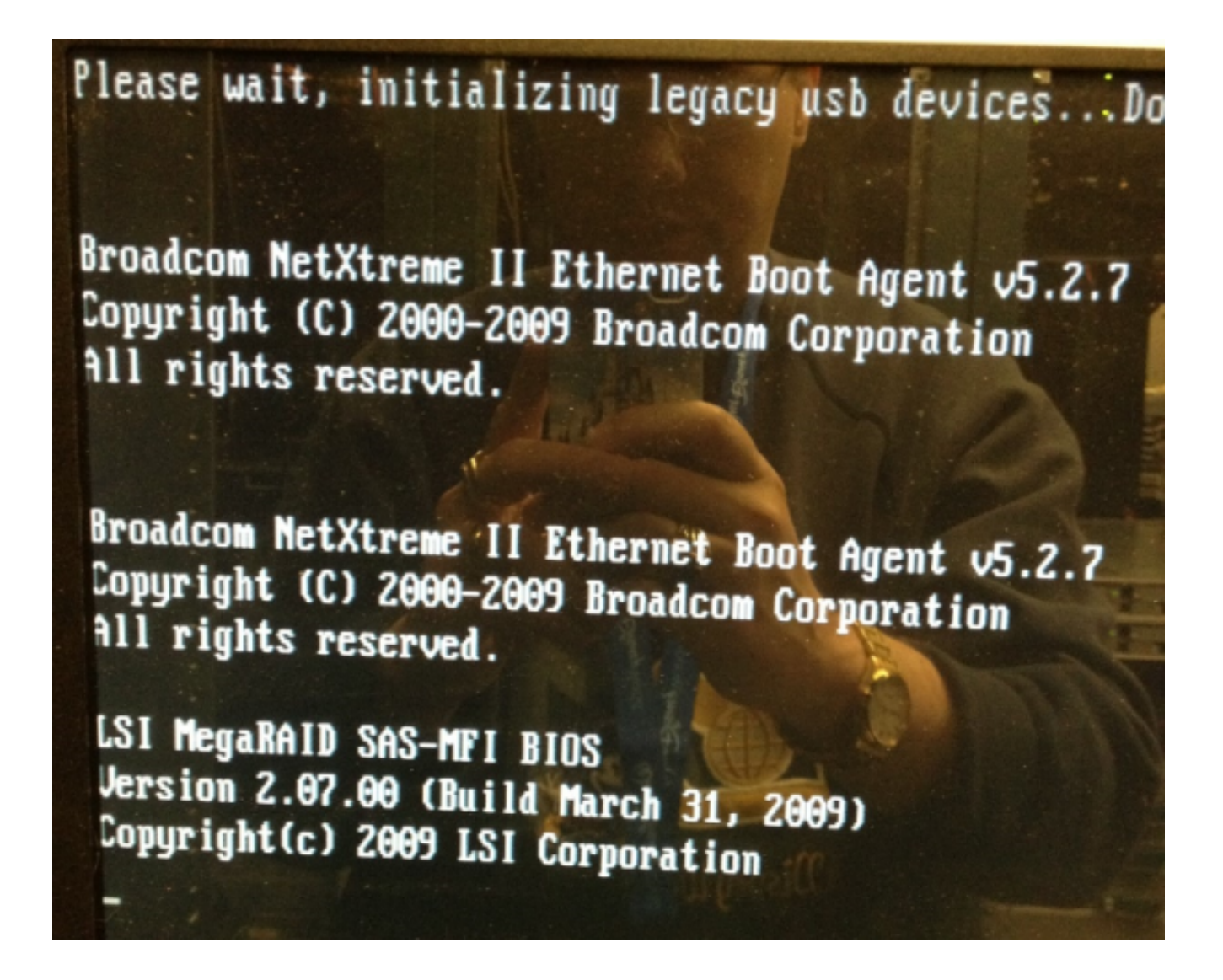

2. لوحم ددح ،ةشاشلا هذه روهظ دعب:

| adapter Selection |        |           |                                            |               |  |
|-------------------|--------|-----------|--------------------------------------------|---------------|--|
| Adapter No.       | Bus No | Device No | Туре                                       | Firmware Ver  |  |
| 0. 😦              | 1      | 0         | IBM ServeRAID-MR10i<br>SAS/SATA Controller | 1.40-282-1279 |  |
|                   |        |           | Start                                      |               |  |
|                   |        |           |                                            |               |  |
|                   |        |           |                                            |               |  |
|                   |        |           |                                            |               |  |
|                   |        |           |                                            |               |  |
|                   |        |           |                                            |               |  |
| /////             |        |           |                                            |               |  |
|                   |        |           |                                            |               |  |
|                   |        |           |                                            |               |  |
|                   |        |           |                                            |               |  |

ريغ صارقألا كرحم قوف اجودزم ارقن رقنا اذل ،ةدعاسملا ةادألا هذه يف سواملا لمعي .3 (قرزألا صنلا يف حضوم وه امك) أيهملا

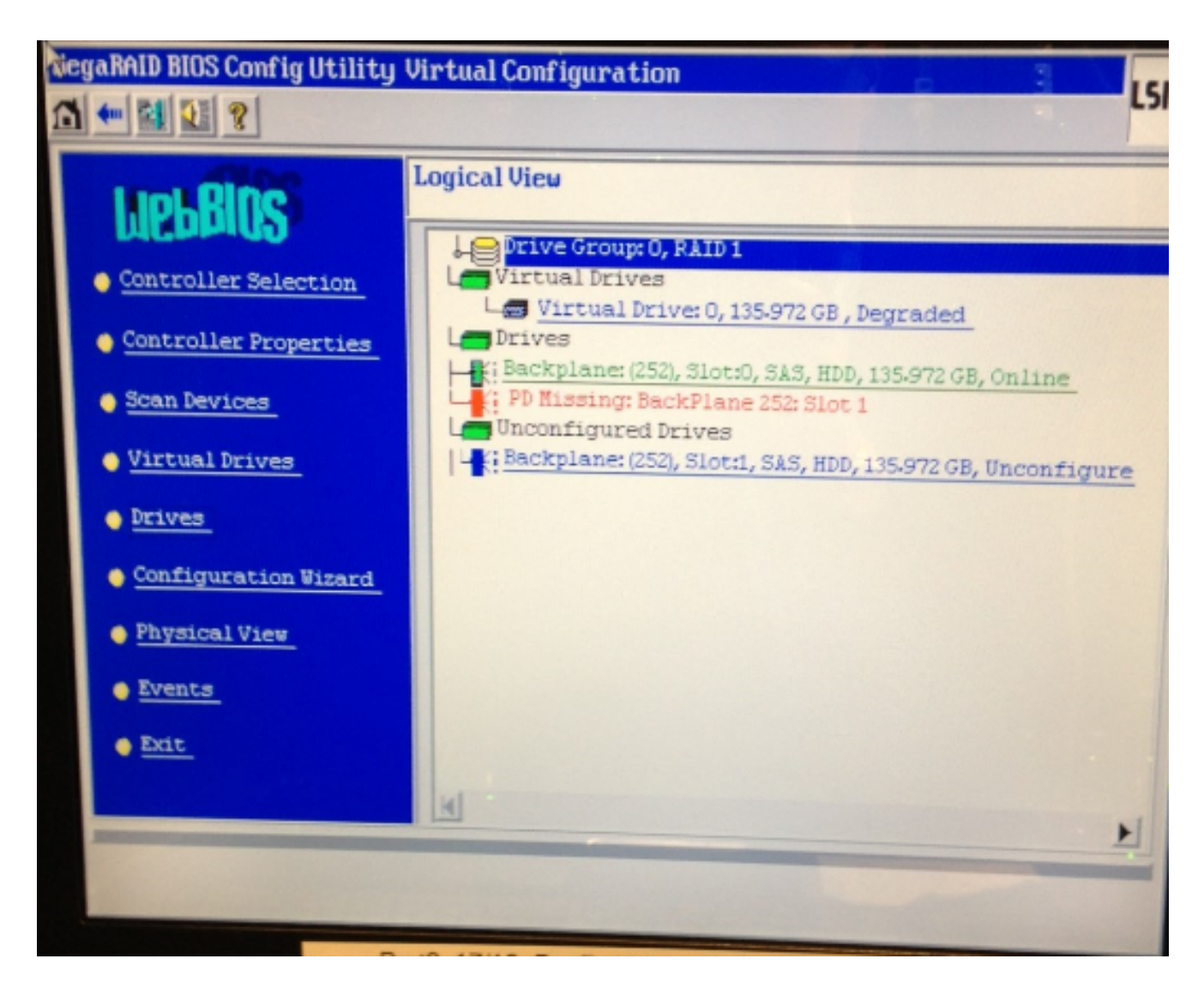

صارٯألا كرحم صﺉاصخ اذه رهظي:

| NegaRAID BIOS Config Utility Drive 1                     |                   |                  |  |  |  |
|----------------------------------------------------------|-------------------|------------------|--|--|--|
|                                                          |                   |                  |  |  |  |
| Enclosure ID                                             | 252               | Le Drive Group 0 |  |  |  |
| Revision                                                 | SB1A              |                  |  |  |  |
| Slot Number                                              | 1                 |                  |  |  |  |
| Device Type                                              | HDD (SAS)         |                  |  |  |  |
| Connected Port                                           | 1                 |                  |  |  |  |
| Media Errors                                             | 0                 |                  |  |  |  |
| Pred Fail Count                                          | 0                 |                  |  |  |  |
| SAS Address                                              | 500000e1117fa622  |                  |  |  |  |
| Physical Drive State                                     | Unconfigured Good |                  |  |  |  |
| Power status                                             | On                |                  |  |  |  |
| Next                                                     |                   |                  |  |  |  |
| C Nuke Global HSP C Bake Dedicated HSP C Bake Unconf Bad |                   |                  |  |  |  |
| C Prepare Removal C Locate                               |                   |                  |  |  |  |
| Array 0, Row 1                                           |                   |                  |  |  |  |
| Go Go                                                    |                   |                  |  |  |  |
| The Back                                                 |                   |                  |  |  |  |

- ةداعإ ةيلمع مدقت ىرتسو ،(نخاس يطايتحإ) **يمومعلاا HSP ءاشنإ** رايخ نيكمتب مق .4 صارقألا كرحم ءاشنإ.
- ديعي نأ تضضح كلذ دعب تنأ .ةدعاسملا ةادألا نم جرخاو **فلخلا** قوف رقنا ،ءاەتنالا دنع .5 قودنصلا

IBM مداخ ىلع ةتباثلا جماربلا ثيدحت

مداخ ىلع تباثلا جمانربلا رادصإ ثيدحتل تاوطخلا هذه لمكأ MCS 78xx I:

- .تاليزنتلا عيمج رتخاو تاليزنتلا < معدلا < Cisco.com ىلإ لقتنا .
- طئاسولا براقت مداخ < توصلا مداوخ < ةدحوملا تالاصتالا ىل ل لقتنا ،تاجتنملا تحت .2 قئف Cisco 7800.
- .كب صاخلا MCS مداخ زارط ددح .3

رفوتي امك .طوغضملا صرقلا ىل مخسن كنكمي ISO ىلع رادصا لك يوتحي :**ةظحالم** مداخلل تباثلا جمانربلا رادصا ةيقرتل ةمدختسملا تاوطخلا فصي **Readme** فلم.

ةمجرتاا مذه لوح

تمجرت Cisco تايان تايانق تال نم قعومجم مادختساب دنتسمل اذه Cisco تمجرت ملاعل العامي عيمج يف نيم دختسمل لمعد يوتحم ميدقت لقيرشبل و امك ققيقد نوكت نل قيل قمجرت لضفاً نأ قظعالم يجرُي .قصاخل امهتغلب Cisco ياخت .فرتحم مجرتم اممدقي يتل القيفارت عال قمجرت اعم ل احل اوه يل إ أم اد عوجرل اب يصوُتو تامجرت الاذة ققد نع اهتي لوئسم Systems الما يا إ أم الا عنه يل الان الانتيام الال الانتيال الانت الما